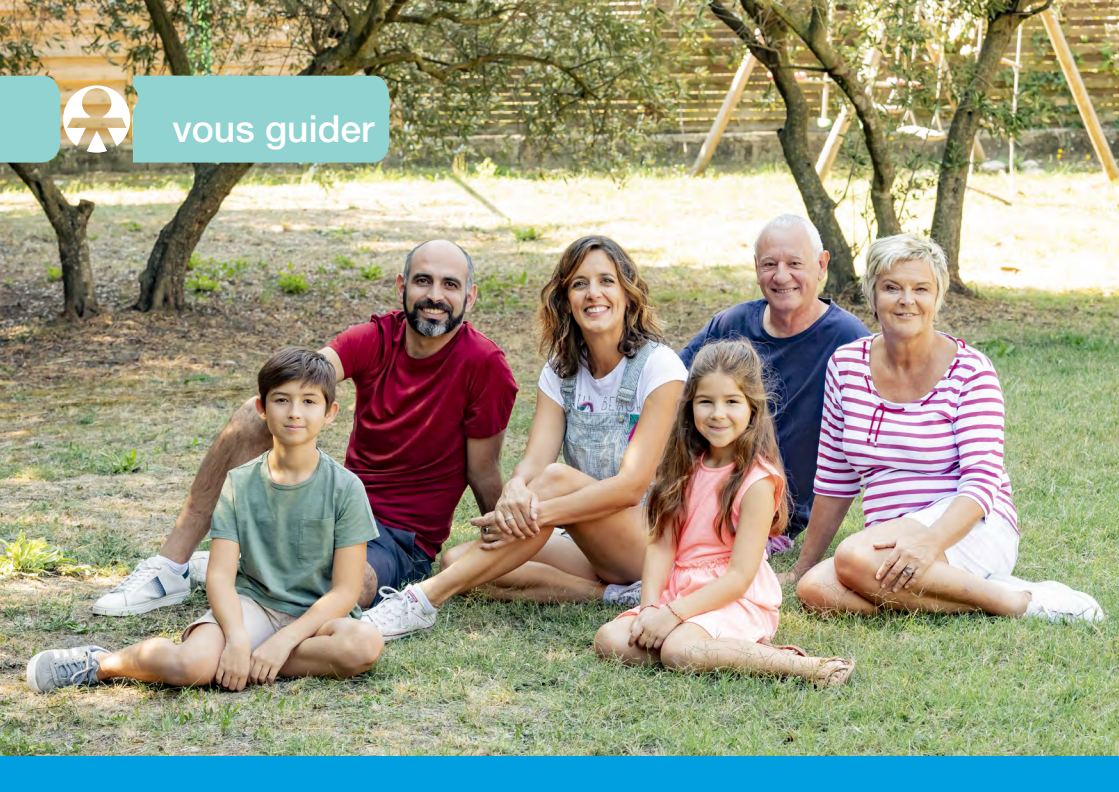

# Avec la MSA en ligne, effectuez simplement vos démarches

Je télécharge mes attestations

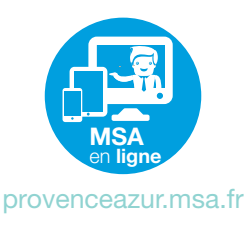

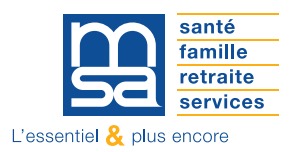

## JE TÉLÉCHARGE MES ATTESTATIONS

Je me rends sur le site Internet de la MSA Provence Azur : provenceazur.msa.fr Je me connecte à « Mon Espace Privé » en cliquant dans le bloc rouge en haut à droite de la page d'accueil.

| santé<br>famille<br>retraite<br>services | Provence-Azur  |                   |         | L Mon espace | e privé    | <ul><li>&gt; Se connecter</li><li>&gt; S'inscrire</li></ul> |
|------------------------------------------|----------------|-------------------|---------|--------------|------------|-------------------------------------------------------------|
| <b>†</b> Particulier                     | Exploitant Emp | loyeur Partenaire | Elu MSA | Votre MSA    | Rechercher | Q                                                           |
| MSA Provence-Azur > Provence             | Azur accueil   |                   |         |              | ≡ 4        | Ecouter 🕨 📑                                                 |

Je clique sur le lien me permettant d'accéder à la page des attestations.

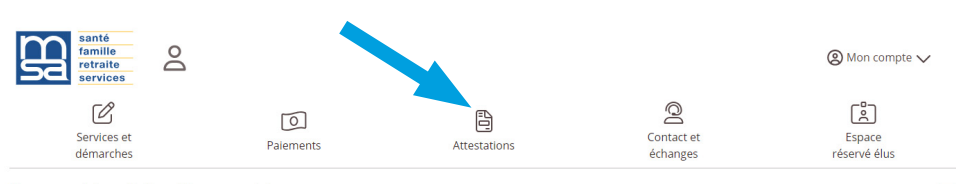

Mon espace privé : particuliers > Mon espace privé

## Mon espace privé : particulier

Prime d'activité et rSa : Finis les calculs compliqués et les erreurs : Je déclare le montant net social !

Dès maintenant, pour bénéficier de la Prime d'activité ou du rSa, les montants à renseigner dans votre déclaration trimestrielle sont obligatoirement en montant net social.

Vous trouverez ce montant sur votre bulletin de salaire ou progressivement sur les relevés de prestations.

#### N'oubliez pas de déclarer tous les revenus, imposables ou non, pour chaque personne de votre foyer, y compris s'ils vous sont versés par la MSA.

Pour savoir comment bien déclarer ses ressources trimestrielles, vous pouvez consulter les pages « Prime d'activité » et « rSa » du site internet de votre MSA

### Bon à savoir :

Vous êtes assurés en CGSS ? Vous devez effectuer vos démarches sur le site de votre Caf.

## Accès direct

> Mes documents

> Suivre mes demandes

### Actualités

<sup>05 avril 2024</sup> Le congé de paternité et d'accueil de l'enfant

04 avril 2024 Questions/réponses sur la prime d'activité

15 mars 2024 La complémentaire santé solidaire

### Mes derniers paiements

| 14 avril 2024 |         |
|---------------|---------|
| 🗷 Santé       | 10.60 € |

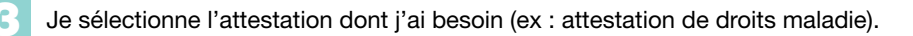

| santé<br>famille<br>retraite<br>services                              |                |                                                                               |                             | (2) Mon compte ∨       |
|-----------------------------------------------------------------------|----------------|-------------------------------------------------------------------------------|-----------------------------|------------------------|
| Services et démarches Pair                                            | ements         | Attestations                                                                  | Q<br>Contact et<br>échanges | Espace<br>réservé élus |
| espace privé : particuliers > Mes services > Obt                      | tenir une atte | station                                                                       |                             | l.                     |
| Obtenir une attestation                                               |                |                                                                               |                             |                        |
| Attestations fiscales et de<br>paiement                               | Sa             | anté, Maternité, Paternité,<br>validité                                       | Famille                     |                        |
| > Attestation fiscale                                                 | 1              | > Attestation de droits maladie                                               | > Mon Quotient Familial     |                        |
| > Attestation de paiement et non-paiement                             |                | > Attestation médecin traitant                                                |                             |                        |
| <ul> <li>Mes attestations fiscales retraite (tous régimes)</li> </ul> | ď              | <ul> <li>Covid-19 : Télécharger mon attestation de<br/>vaccination</li> </ul> |                             |                        |
| DCA Duimo d'activité                                                  |                |                                                                               |                             |                        |
| RSA, Prime u activite                                                 |                |                                                                               |                             |                        |

Je clique sur le lien pour visualiser l'attestation au format pdf.

|                                                                                                    | 4                                     |                                    |                                                     |                                |                                              |                    |                     |
|----------------------------------------------------------------------------------------------------|---------------------------------------|------------------------------------|-----------------------------------------------------|--------------------------------|----------------------------------------------|--------------------|---------------------|
|                                                                                                    | Bénéficiaire                          | Né(e) le                           | N°Immatriculation                                   | Droits<br>jusqu'au             | Exonération valable<br>jusqu'au              | Complémentaire     | valable<br>jusqu'au |
|                                                                                                    | Constant of the local                 | -                                  | C'INCOME.                                           | disease -                      |                                              | Receile            | 11122004            |
|                                                                                                    |                                       |                                    |                                                     |                                |                                              |                    |                     |
|                                                                                                    |                                       |                                    | >                                                   | Visualiser l'at                | estation de droits                           |                    |                     |
|                                                                                                    |                                       |                                    |                                                     |                                |                                              |                    |                     |
| En application du Règlement Général de Protection de<br>droits, adressez-vous au Délégué à la protection des c | es Données (RGPE<br>données - MSA Pro | )), vous dispose<br>ovence-Azur, C | ez d'un droit d'accès, de<br>5 70001 13416 Marseill | e rectification<br>e Cedex 20. | et, éventuellement, d'effà <sub>re</sub> me, | de limitation du t | traitement pou      |
|                                                                                                    |                                       |                                    |                                                     |                                |                                              |                    |                     |
|                                                                                                    |                                       | FA                                 | Q Contact et                                        | échanges                       | Déclaration d'access                         | ibilité            |                     |

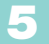

J'imprime ou je télécharge mon attestation.

| 1 / 1                    | - 90% +                                                  |                           |             |                                        | ± ( |
|--------------------------|----------------------------------------------------------|---------------------------|-------------|----------------------------------------|-----|
|                          | santà<br>familie<br>retratio<br>services<br>E SOCIALE AG | RICOLE PROVEI             | NCE AZUR    |                                        |     |
| Organisme<br>Affiliation | Code Gestion                                             | Numéro<br>Immatriculation | Délivrée le | Exonération valable pour la<br>Famille |     |
| 02 835 0000              | A1<br>ASA                                                |                           | 28/03/2024  |                                        |     |
| Bénéficiaire(s)          |                                                          |                           | Né(e) le    | Complémentaire<br>Contrat jusqu'au     |     |
| A DECLARE U              | MEDECIN TRAITA                                           | NT                        | 08/09/197   | 7 01 31/12/2024                        |     |

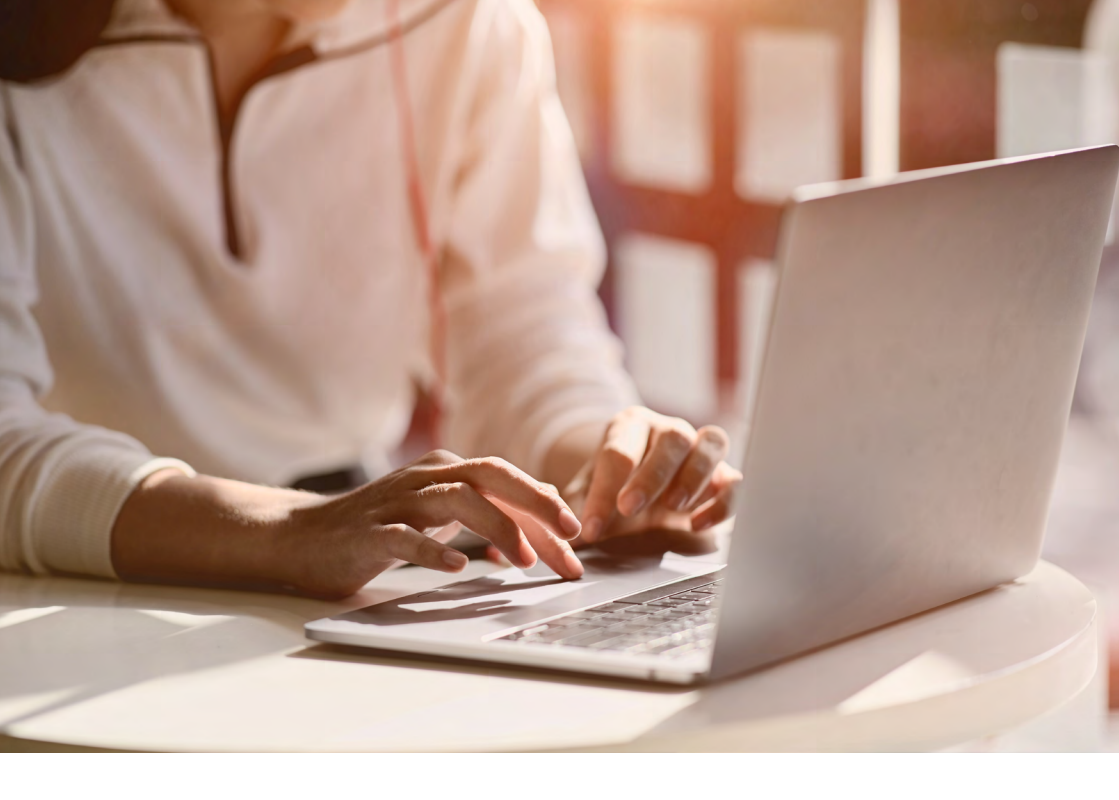

## PARTICULARITÉ : ATTESTATIONS DE PAIEMENT OU NON-PAIEMENT

Pour obtenir une attestation de paiement ou de non-paiement, je dois choisir la nature de l'attestation dont j'ai besoin : Action Sociale, Famille, Retraite...

| santé<br>famille<br>retraite<br>services |                                                                                                    |                                                                                                    |        | U Se déconnecter |
|------------------------------------------|----------------------------------------------------------------------------------------------------|----------------------------------------------------------------------------------------------------|--------|------------------|
| Mon espace privé > Demande attestation   | 1                                                                                                    |                                                                                                    |        |                  |
|                                          | Demande d'attestation<br>Ce service est étendit à different lyses de prestations, dont le lien figure ci-contre.<br>Pour une ou judisteur prestations, une période, une personne ou la famile,<br>président de la service d'attestation peuvent être dénote :<br>- Attestation de non palement | Attestation Action Sociale Invalidité Prestations espèces Familie et logement Retraite Retraite Retraite |        |                  |
|                                          |                                                                                                    | c                                                                                                    | Retour |                  |

En application du Réglement Général de Protection des Dannées (RSPD), vous disposes d'un droit d'accès, de rectification et, é-ensuellement, d'effacement ou de limitation du traitement pour les données qui vous concernent. Pour exercer ces droits, advesservous au Délégué à la protection des données - MAS Provence-Aux, CS 7000 1141: Ha Marselle Cécèse 20.

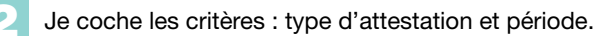

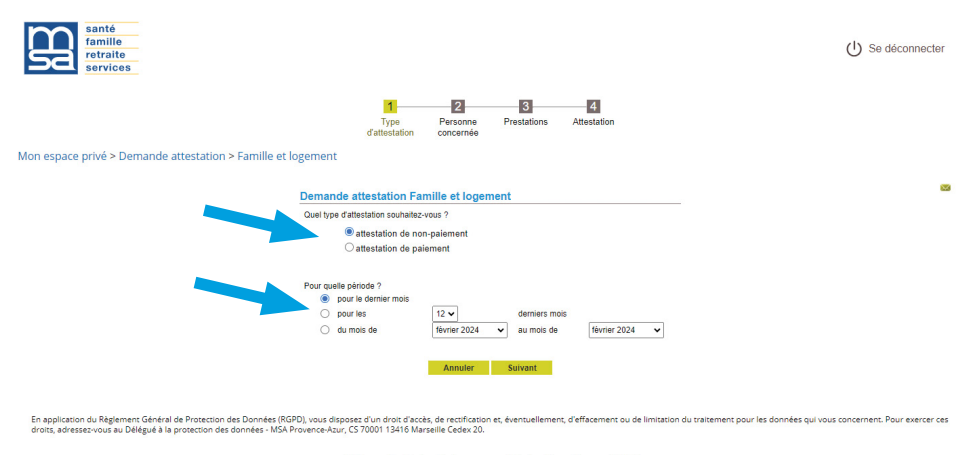

FAQ Contact et échanges Déclaration d'accessibilité

Je détermine les personnes concernées ou toute la famille.

| familie<br>retraite<br>services                              |                                                                                                    | () Se déconnecter |
|--------------------------------------------------------------|----------------------------------------------------------------------------------------------------|-------------------|
| Mon espace privé > Demande attestation > Familie et logement | Type Persone Pestations Attestation<br>d'attestation concernée                                                                    |                   |
|                                                              | Demande attestation Familie et logement<br>attestation de non-paement<br>pour le demier mois                                      |                   |
|                                                              | Sélectionnez dans cette liste la personne concernée pour l'attestation<br>demandée :<br>O<br>O<br>O<br>O<br>O<br>toute la familie |                   |
|                                                              | La personne que vous cherchez n'est pas dans cette liste ?<br>Contactez votre MSA<br>Annuter Précèdent Suivant                    |                   |

En application du Réglement Général de Protection des Données (RGPD), vous disposes d'un droit d'accès, de rectification et, éventuellement, d'effacement ou de limitation du traitement pour les données qui vous concernent. Pour exercer ces droits, adressez-vous au Délégué à la protection des données - MSA Provence-Azur, CS 70001 13416 Marselle Cedex 20.

FAQ Contact et échanges Déclaration d'accessibilité

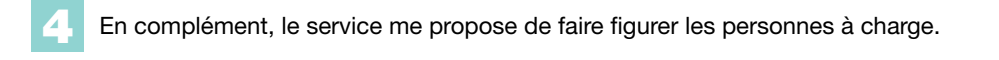

| famille<br>retraite<br>services                                                                                                    |                                                                                                    | ( <sup>1</sup> ) Se déconnecter |
|----------------------------------------------------------------------------------------------------|----------------------------------------------------------------------------------------------------|---------------------------------|
| Mon espace privé > Demande attestation > Famille et logement                                                                                                    | Type Personne Prestations Attestation<br>d'attestation concernée                                                                                                    |                                 |
|                                                                                                    | Demande attestation Famille et logement<br>attestation de paiement<br>pour les 12 derniers mois                                                                            |                                 |
|                                                                                                    | Bélectionnez dans cette liste la personne concernée pour l'attestation<br>demendée :                                                                                       |                                 |
|                                                                                                    | En complément, nous vous proposons de faire figurer<br>sur cette attestation :                                                                                             |                                 |
|                                                                                                    | ☐ la fiste des enfants à charge<br>☐ la fiste de tous les enfants<br>☐ ne fren ajouter à l'attestation de palement<br>Annuler Précédent Suivent                            |                                 |
| En application du Règlement Général de Protection des Données (RGPD), vous dispo<br>droits, adressez-vous au Délégué à la protection des données - MSA Provence-Azur, | tes d'un droit d'accès, de rectification et, éventuellement, d'effacement ou de limitation du traitement pour les données qui vous o<br>25 70001 13416 Marseille Cadex 20. | oncernent. Pour exercer ces     |

FAQ Contact et échanges Déclaration d'accessibilité

Une fois que tous les choix sont réalisés, comme pour les autres attestations je peux la visualiser, l'imprimer ou la télécharger.

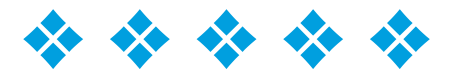

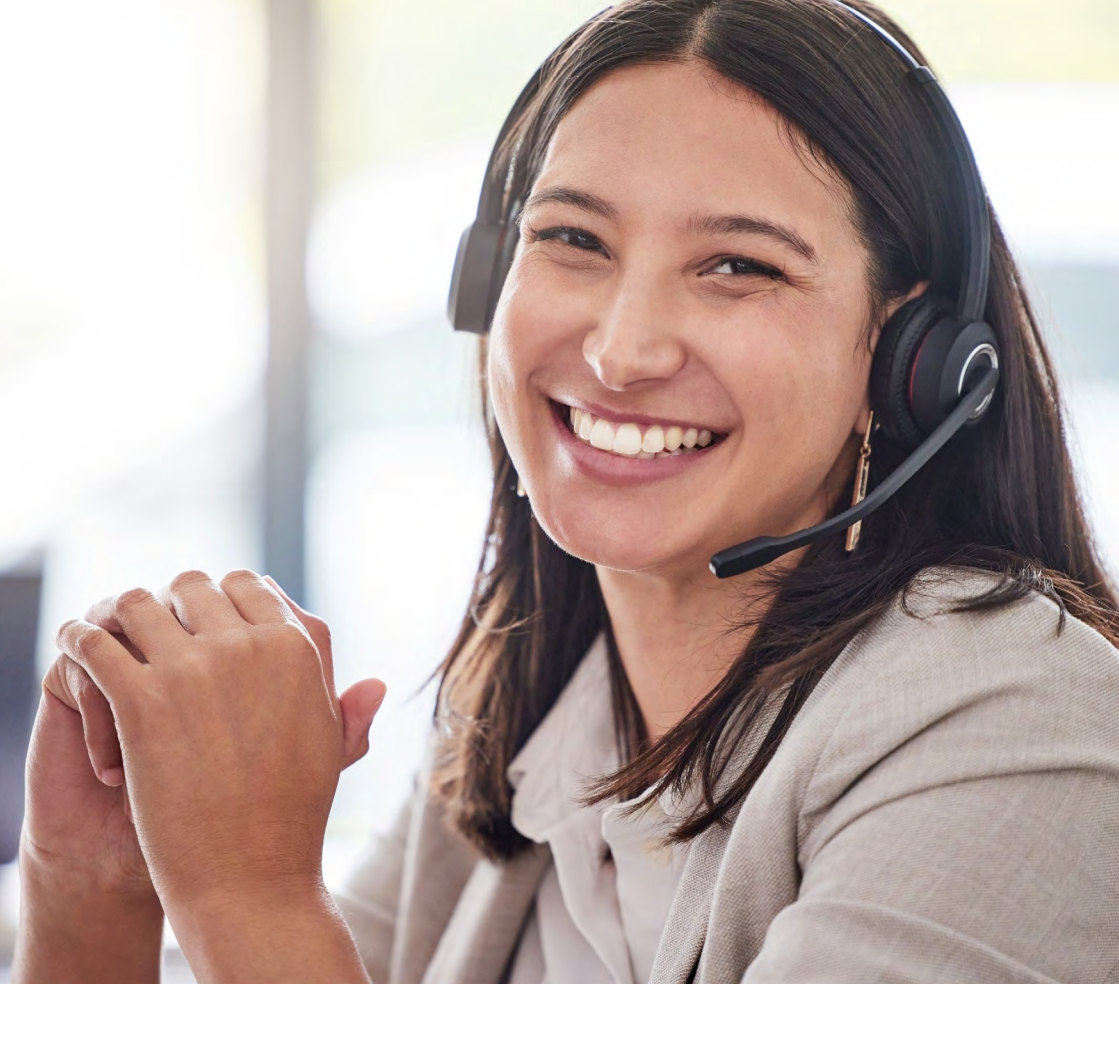

## L'ASSISTANCE INTERNET MSA

Votre MSA dispose d'un service d'assistance Internet pour vous accompagner si vous rencontrez des difficultés pour utiliser nos services en ligne ou pour vous inscrire ou vous connecter à Mon espace privé.

L'assistance Internet de votre MSA est à votre disposition au **03 20 900 500** (prix d'un appel local) du lundi au vendredi de 8h30 à 12h15 et de 13h30 à 16h30 pour vous aider.

Ce service est exclusivement dédié à l'accompagnement à la connexion et à l'utilisation de votre espace privé et des services en ligne. Les conseillers de l'assistance Internet n'ont pas vocation à répondre aux demandes à caractère règlementaire ou législatif (par exemple sur les montants à prendre en compte dans vos déclarations).

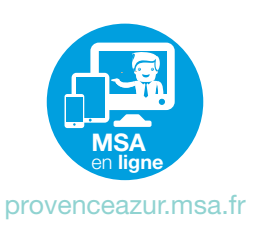

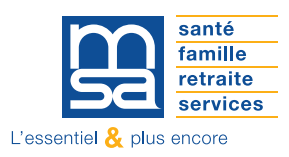